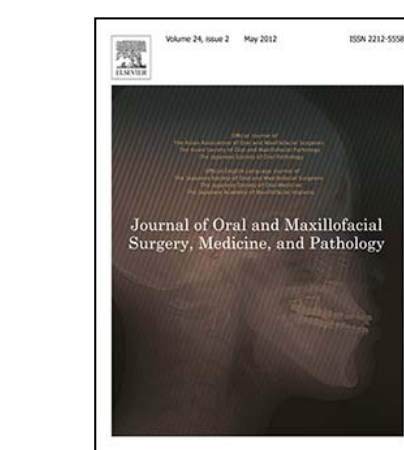

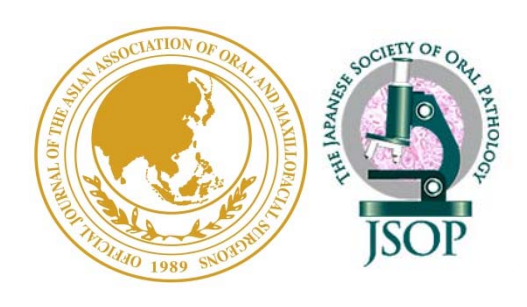

## Journal of Oral and Maxillofacial Surgery, Medicine, and Pathology

# Society Member Online Journal Access Manual

For enquiries regarding online journal access, please contact the Helpdesk closest to you:

Japan Tel: +81 3 5561 5035 Asia and Australia Tel: +65 6 349 0222

United States and Canada Tel: 1 888 615 4500

Latin America Tel: +1 314 447 8070

Europe, Middle East and Africa Tel: +31 20 485 3767

**E-mail: Please send your query from the following website.** https://service.elsevier.com/app/contact/supporthub/sciencedirect/ Members of Asian Association of Oral and Maxillofacial Surgeons (AAOMS) and Japanese Society of Oral Pathology (JSOP) can access JOMSMP articles online.

To active your online journal access, please follow the steps below.

Membership Activation

① Please go to the following URL.
<u>https://www.sciencedirect.com/science/activate/jomsmp</u>

2 Enter Society Membership Number and click "Continue".

Society Membership Number:

- AAOMS member: use your AAOMS membership ID

- JSOP member: P+JSOP membership ID e.g.: JSOP membership ID: 1234 Society Membership Number: P1234

| ScienceDirect                                                                                                    | ?                     |
|----------------------------------------------------------------------------------------------------|-----------------------|
| Activation Code Redemption                                                                                                    |                       |
| To activate your access to the Asian Journal of Oral and Maxillofacial Surgery, please enter your society membership number from either the Asian Association of Oral and Surgeons (Asian AOMS) or the Japanese Society of Oral Pathology (JSOP).                                                                    | Maxillofacial         |
| After entering, click on the "continue" button.                                                                                                    |                       |
| The next step will allow you to associate an existing ScienceDirect user-profile to this subscription. Once your profile has been successfully redeemed, please login again w to the designated Society Site.                                                                                                    | ith your user-profile |
| If you do not have an existing profile, and are a new user to ScienceDirect, please continue to the registration screen that will allow you to create a user-profile. Once submi<br>username will be assigned and you can set your own password. Your User-Profile will now enable you to login to the Society Site. | ited, a unique        |
| Society Membership                                                                                                    |                       |
|                                                                                                    |                       |
| If you don't know your Membership Number, please send an email to: Asian AOMS and JSOP Member Services.                                                                                                    |                       |
| Please Note This journal was formerly known as the Asian Journal of Oral and Maxillofacial Surgery.                                                                                                    |                       |
| Should you require any assistance, please contact the Customer Support Department using the "Contact Us" link.                                                                                                    |                       |

#### Membership Activation

3

For existing ScienceDirect users: Enter your ScienceDirect username and password, and click "Sign in". This will associate your exiting ScienceDirect user profile to this subscription. You have now completed membership activation.

→ Skip step 4 and go to "Accessing online journal" section.

- ✤ For New Users to ScienceDirect: Click "Register Now".
   →Go to step 4.
- If you are not sure whether you have ScienceDirect user account: please click "Forgotten your Username or Password?".

On the pop-up screen, type in your e-mail address and click submit. If the e-mail address is registered, your username and password will be sent to the registered e-mail address.

| ScienceDirect<br>Activation Code Association                                                                                                    |                                                                                                    |                                                                        |
|----------------------------------------------------------------------------------------------------|----------------------------------------------------------------------------------------------------|------------------------------------------------------------------------|
| Sign in using your ScienceDirect credentials This activation code allows you to associate with Asian Association of Oral and Maxillofacial Surgeons (Asian AOMS), Society Member Access - Asian Journal of Oral and Maxillofacial Surgery - Asian AOMS and JSOP. To continue with the redemption process using your existing ScienceDirect Username, please sign in below. Username: Password: Remember me Sign in 1 Cancel Forgotten username or password? | OpenAthens login<br>Login via your institution<br>Other institution login<br>Remote access activation<br>Click here to activate | If you do not yet have a ScienceDirect Username, you may Register Now. |
| For existing ScienceDirect<br>users                                                                                                    |                                                                                                    | For New Users to<br>ScienceDirect                                      |

### Membership Activation

(4) Enter all required fields marked in asterisk (\*) and click "Register".

A new ScienceDirect user account will be created. Your username will be the your e-mail address.

| cienceDirect vate User Account  tration is quick and free. It allows you to personalize these Elsevier products if you have access. For example, you can up-to-date with Search Alerts or keep track of your research with Saved Searches.  registration form uses Google's new reCAPTCHA test to prevent use by robotic programs. The new reCAPTCHA is designe e and accessible. Asignificant number of users will pass the reCAPTCHA test callenge without having to solve a CAPTCHA est prevent use by robotic programs. The new reCAPTCHA is designe e and accessible. Asignificant number of users will pass the reCAPTCHA test prevent use by robotic programs. The new reCAPTCHA is designe e and accessible. Asignificant number of users will pass the reCAPTCHA test, please contact Elsevier Customer Support use an induce significant on the prevent test prevent use by robotic programs. The new reCAPTCHA test experiments  recording asignificant test in the section of the visually impaired, reCAPTCHA provides an audio CAPTCHA or experiments recording the reCAPTCHA test, please contact Elsevier Customer Support recording the reCAPTCHA test, please contact Elsevier Customer Support recording the recAPTCHA test, please contact test elsevier for the visually impaired, reCAPTCHA provides an audio CAPTCHA test recording the recAPTCHA test, please contact test elsevier Customer Support recording the recAPTCHA test, please contact test elsevier for the visually impaired, reCAPTCHA provides and audio CAPTCHA test recording the recAPTCHA test, please contact test recording the record between solution to the section of the record test will be the record test will be the rec |                                                                                                    |                                                                                                    |
|----------------------------------------------------------------------------------------------------|----------------------------------------------------------------------------------------------------|----------------------------------------------------------------------------------------------------|
|                                                                                                    | cienceDirect                                                                                                    |                                                                                                    |
| stration is quick and free. It allows you to personalize these Elsevier products if you have access. For example, you can up to-date with Search Alerts or keep track of your research with Saved Searches. registration form uses Google's new reCAPTCHA test to prevent use by robotic programs. The new reCAPTCHA is designer leand accessible. A significant number of users will pass the reCAPTCHA challenge without having to solve a CAPTCHA test or prevent use by robotic programs. The new reCAPTCHA is designer leand accessible. A significant number of users will pass the reCAPTCHA challenge without having to solve a CAPTCHA test, please contact Elsevier Customer Support. required field: te a unique sign in to use in Elsevier products the unique sign in to use in Elsevier products the unique sign in to use in Elsevier products the unique sign in to use in Elsevier products the unique sign in to use in Elsevier products the unique sign in to use in Elsevier products the unique sign in to use in Elsevier products the unique sign in to use in Elsevier products the unique sign in to use in Elsevier products the unique sign in to use in Elsevier products the unique sign in to use in Elsevier products the unique sign in the use in Elsevier products the unique sign in to use in Elsevier products the unique sign in the use in Elsevier products the unique sign in the use in Elsevier sign account you end the use of the use test is the unique sign and use test is the unique sign and use test is the unique sign and use test is the use test is the use test is the use test is the use test is the use test is the use of the use test is the use test is the use | ivate User Account                                                                                                    |                                                                                                    |
| registration form uses Google's new reCAPTCHA test to prevent use by robotic programs. The new reCAPTCHA is designe<br>le and accessible. A significant number of users will pass the reCAPTCHA challenge without having to solve a CAPTCHA or<br>sigister without completing the reCAPTCHA test, please contact Elsevier Customer Support.<br>equired field)<br>the a unique sign in to use in Elsevier products<br>Your details Privacy policy<br>First name:<br>Family name:<br>Family name:<br>Family name:<br>Confirm password<br>Confirm password:<br>Show alert & other settings<br>H wish to receive information from Elsevier B.V. and its affiliates concerning their products and services.<br>By creating an account you agree to the Elsevier Terms and Conditions and Privacy Policy.<br>First name to the term of the Elsevier B.V. and its affiliates concerning their products and services.<br>By creating an account you agree to the Elsevier B.V. and its affiliates concerning their products and services.<br>By creating an account you agree to the Elsevier Terms and Conditions and Privacy Policy.                                                                                                    | stration is quick and free. It allows you to personalize these Ele<br>up-to-date with Search Alerts or keep track of your research w                                                                                                    | sevier products if you have access. For example, you can<br>ith Saved Searches.                                                                                                    |
| required field) the a unique sign in to use in Elsevier products Your details Your details First name: First name: | registration form uses Google's new reCAPTCHA test to preve<br>le and accessible. A significant number of users will pass the r<br>just a single click they'll confirm they are not a robot. For the vi<br>gister without completing the reCAPTCHA test, please contac | ent use by robotic programs. The new reCAPTCHA is designed<br>eCAPTCHA challenge without having to solve a CAPTCHA. In:<br>sually impaired, reCAPTCHA provides an audio CAPTCHA op<br>t Elsevier Customer Support. |
| te a unique sign in to use in Elsevier products  Your details  First name:  First name:  Family name:  Family name | required field)                                                                                                    |                                                                                                    |
| Your details Privacy policy     First name: Image: Image:                                                          | te a unique sign in to use in Elsevier products                                                                                                    |                                                                                                    |
| First name:   Pamily name:                                                                                                    | Your details                                                                                                    | Privacy policy                                                                                                    |
| Family name:   Email and password Enter a password between 5 and 20 characters. Your e-mail address will be your username.   E-mail address:   Password:   Password:   Confirm password:   ©   Confirm password:   • Show alert & other settings    I wish to receive information from Elsevier B.V. and its affiliates concerning their products and services. By creating an account you agree to the Elsevier Terms and Conditions and Privacy Policy.   Image: Terms   Register   You are having problems registering. please contact us.                                                                                                    | First name:                                                                                                    |                                                                                                    |
| Enter a password between 5 and 20 characters. Your e-mail address will be your username.  E-mail address: Password: Password: Confirm password:  Show alert & other settings  The information from Elsevier B.V. and its affiliates concerning their products and services. By creating an account you agree to the Elsevier Terms and Conditions and Privacy Policy.  Menister  Register Kou are having problems registering, please contact us.                                                                                                    | Family name:                                                                                                    |                                                                                                    |
| Password:<br>Password:<br>Confirm password:<br>Show alert & other settings<br>+ I wish to receive information from Elsevier B.V. and its affiliates concerning their products and services.<br>By creating an account you agree to the Elsevier Terms and Conditions and Privacy Policy.<br>By creating an account you agree to the Elsevier Terms and Conditions and Privacy Policy.<br>Privacy Terms<br>Register<br>Kou are having problems registering, please contact us.                                                                                                    | E-mail and password<br>Enter a password between 5 and 20 characters. Your e-mail address                                                                                                    | as will be your username.                                                                                                    |
| Password: Confirm password:  Password: Password: Passwo  | Passued:                                                                                                    |                                                                                                    |
| Show alert & other settings I wish to receive information from Elsevier B.V. and its affiliates concerning their products and services. By creating an account you agree to the Elsevier Terms and Conditions and Privacy Policy. I'm not a robot Register Kou are having problems registering, please contact us.                                                                                                    | Confirm password:                                                                                                    | <b>O</b>                                                                                                    |
| I wish to receive information from Elsevier B.V. and its affiliates concerning their products and services. By creating an account you agree to the Elsevier Terms and Conditions and Privacy Policy.   Image: Image: Im                         | Show alert & other settings                                                                                                    |                                                                                                    |
| By creating an account you agree to the Elsevier Terms and Conditions and Privacy Policy.                                                                                                    | H I wish to receive information from Elsevier B.V. and its affiliate                                                                                                    | es concerning their products and services.                                                                                                    |
| Privacy - Terms                                                                                                    | By creating an account you agree to the Elsevier Terms and Con                                                                                                    | ditions and Privacy Policy.                                                                                                    |
| Register                                                                                                    | 🗍 i'm not a robot                                                                                                    |                                                                                                    |
| Register                                                                                                    | reCAPTCHA<br>Privacy - Terms                                                                                                    |                                                                                                    |
|                                                                                                    | Register I you are having problems registering, please                                                                                                    | contact us.                                                                                                    |

#### Accessing Online Journal

① Please go to the following URL.

JOMSMP: <u>http://www.sciencedirect.com/science/journal/22125558</u> AJOMS: <u>http://www.sciencedirect.com/science/journal/09156992</u>

2 Click "Sign in".

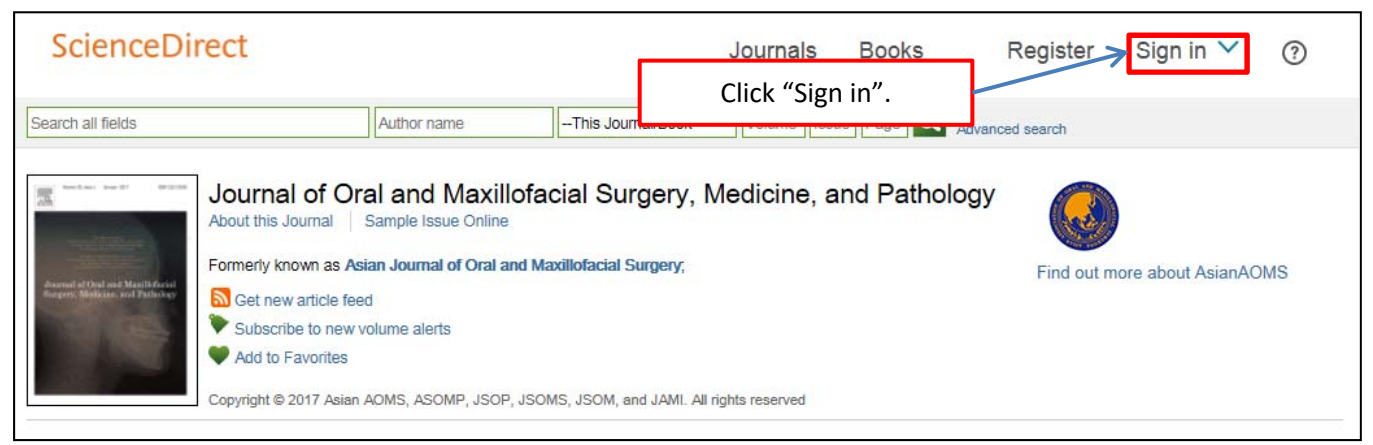

③ Enter your ScienceDirect username and password and click "Login".

| ax. | Sign in usir<br>Username | ng your ScienceDirect credentials                   | Sign in via your institution   OpenAthens  Other institution |    |
|-----|--------------------------|-----------------------------------------------------|--------------------------------------------------------------|----|
| Dra | Password                 | Remember me Sign in Forgotten username or password? | <b>~</b>                                                     | an |

After you login, you can view published articles and articles-in-press.

### Accessing Online Journal

③ Members can switch between "Journal of Oral and Maxillofacial Surgery, Medicine, and Pathology" and "Asiana Journal of Oral and Maxillofacial Surgery".

| ScienceDi                                                                                                    | rect                                                                                                    |                                                                                                    |                                                                              | Journals    | Books        | Register       | Sign in 💙          | ?   |
|----------------------------------------------------------------------------------------------------|----------------------------------------------------------------------------------------------------|----------------------------------------------------------------------------------------------------|------------------------------------------------------------------------------|-------------|--------------|----------------|--------------------|-----|
| Search all fields                                                                                                    |                                                                                                    | Author name                                                                                                    | This Journal/Book                                                            | Volume Issu | ue Page 🔍 Ad | lvanced search |                    |     |
| Accord to the or of the second second | Journal of Or<br>About this Journal<br>Formerly known as As<br>Get new article fee<br>Subscribe to new<br>Add to Favorites<br>Copyright © 2017 Asian | cal and Maxillo<br>Sample Issue Online<br>sian Journal of Oral an<br>ed<br>volume alerts<br>AOMS, ASOMP, JSOP, | Dfacial Surgery, I<br>d Maxillofacial Surgery;<br>JSOMS, JSOM, and JAMI. All | Medicine, a | and Patholog | gy Find out m  | nore about AsianA0 | DMS |

| ScienceDirect                                                                                                    |                                                                                                   |                                                                                                    | Journals           | Books       | Register       | Sign in 💙 | ? |
|----------------------------------------------------------------------------------------------------|---------------------------------------------------------------------------------------------------|----------------------------------------------------------------------------------------------------|--------------------|-------------|----------------|-----------|---|
| Search all fields                                                                                                    | Author name                                                                                       | This Journal/Book                                                                                                    | Volume             | ie Page 🔍 A | dvanced search |           |   |
| Added a supervised of the supervised of the supe | urnal of Oral and<br>ournal of Oral and Maxillofac<br>rrites<br>7 Asian Association of Oral and N | Maxillofacial Sur<br>ial Surgery, Medicine, and<br>ial Surgery, Medicine, and i<br>Maxillofacial Surgeons. All right | CORTY<br>Pathology |             |                |           |   |